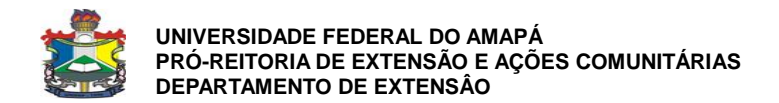

## MANUAL PARA INSERÇÃO DE PARTICIPANTES DE EVENTOS E CURSOS NO SIGAA-EXTENSÃO

Observações importantes:

- As orientações a seguir se referem a eventos e cursos já realizados mas que não tiveram o processo de inscrição gerenciado no SIGAA-Extensão.
- Para que o(a) coordenador(a) possa inserir os participantes o relatório final da ação não deverá estar com cadastro em andamento.

1) Acesse o Portal docente. Posteriormente o menu extensão conforme Figura 1:

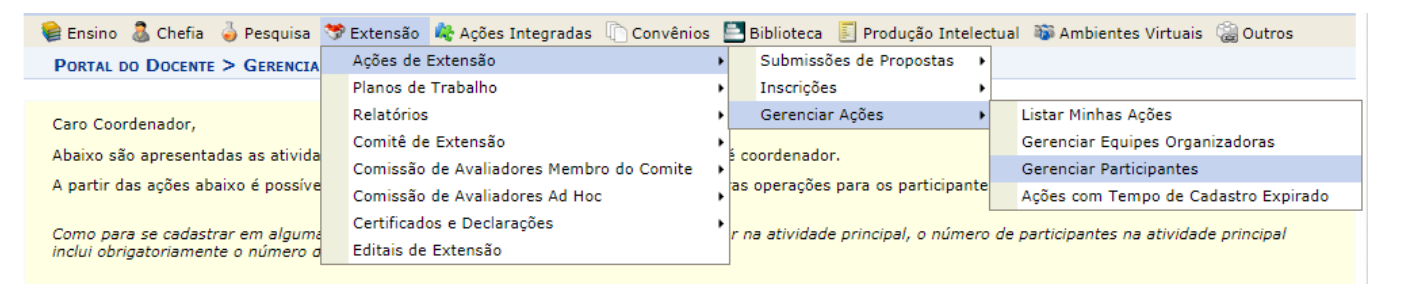

## Figura 1: Gerenciar participantes

2) Na tela inicial de Gerenciar participantes escolha Adicionar Novo Participante, conforme Figura 2:

|                                                    | (A) rectain the                                                                                                    |
|----------------------------------------------------|----------------------------------------------------------------------------------------------------|
| Extensão > Gi                                      | erenciar Participantes > Lista de Participantes                                                                                                    |
| Caro(a) Coorden                                    | iador(a)                                                                                                    |
| Abaixa são aprov                                   | iaur (g),<br>cabado e e esticionatos das stividados eu mini stividado de eutoreão selecionado                                                                               |
| Abaixo sao apres                                   | sentadas os participantes das atividades ou mini atividade de extensão selecionada.                                                                                         |
| ATENÇÃO:                                           |                                                                                                    |
| A emissão do ce                                    | rtificado de cada participante só será autorizada quando as seguintes condições forem atingidas:                                                                            |
| 1. A ação de                                       | e extensão estiver finalizada e o projeto concluído ou o gestor autorizou a emissão antes de término da ação.                                                               |
| <ol> <li>O particip</li> <li>O particip</li> </ol> | iante devera ter frequencia satisfatoria.<br>Jante deverá ter a emissão do certificado autorizada pela coordenação da ação. (válido para emissão pelo próprio participante) |
| A emissão da de                                    | claração de cada participante só será autorizada quando as seguintes condições forem atingidas:                                                                             |
| 1. A ação de                                       | e extensão <b>não</b> estiver finalizada e o projeto <b>não</b> estiver concluído.                                                                                          |
| 2. O particip                                      | vante deverá ter a emissão da declaração autorizada pela coordenação da ação. (válido para emissão pelo próprio participante)                                               |
|                                                    |                                                                                                    |
|                                                    | Filtros                                                                                                    |
|                                                    | Nome:                                                                                                    |
|                                                    | UF: Amapá 🔻 Município: Macapá 🔻                                                                                                    |
|                                                    | Sem frequência                                                                                                    |
|                                                    | Não autorizado declaração                                                                                                    |
|                                                    | Não autorizado certificado                                                                                                    |
|                                                    | Participantes por página: 50 🔻                                                                                                    |
|                                                    | Filtrar                                                                                                    |
|                                                    |                                                                                                    |
|                                                    | ATIVIDADE                                                                                                    |
|                                                    | Código: EVO 2018                                                                                                    |
|                                                    | Atividade: Chamado                                                                                                    |
|                                                    | Coordenação:                                                                                                    |
|                                                    | Ferious.                                                                                                    |
|                                                    | Adjejonar Novo Participante 🔲 : Emitir declaração 🤱 : Emitir certificado 🖉 : Opções                                                                                         |
|                                                    |                                                                                                    |
|                                                    |                                                                                                    |
|                                                    | I TETA DE MADTICIDANTES                                                                                                    |
| CPF                                                | LISTA DE PARTICIPANTES<br>Passaporte Nome Participação Freg. Declaração Certificado                                                                                         |
| CPF                                                | LISTA DE PARTICIPARTES<br>Passaporte Nome Participação Freq. Declaração Certificado<br>Não existem participantes para a atividade selecionada                               |

Figura 2: Adicionar Novo Participante

3) Prossiga inserindo o NOME ou CPF do participante e clique em Buscar.

| Extensão > Listar/Alterar Participantes                                                                                                    |
|----------------------------------------------------------------------------------------------------|
|                                                                                                    |
| Caro(a) Coordenador(a),                                                                                                    |
| Esse opção permite adicionar um novo participante à atividade ou mini atividade de extensão.                                                                                                    |
| Caso o participante já possua cadastro no sistema devido a atividade anteriores, basta apenas selecionar o participante existente. Caso o participante nunca tenha<br>participando de uma atividade de extensão, será necessário realizar o seu cadastro completo para manter a consistência e bom funcionamento do sistema. |
| Se não for possível obter todas informações necessárias para o cadastro do participante como CPF, endereço e e-mail infelizmente o participante não poderá ser associado a atividade de extensão no sistema, esse controle deverá ser feito manualmente.                                                                     |
| 2 Codestars News Destinizants                                                                                                    |
|                                                                                                    |
| Busca por Participante                                                                                                    |
| CPF:                                                                                                    |
| Passaporte:                                                                                                    |
| Nome:                                                                                                    |
| E-mail:                                                                                                    |
| Buscar                                                                                                    |
|                                                                                                    |
| Extensão                                                                                                    |
| SIGAA   Núcleo de Tecnologia da Informação (NTI-UNIFAP) - (096)3312-1733   Copyright © 2006-2018 - UNIFAP - appserver2.instancia2 - v3.14.241                                                                                                    |

Figura 3: Busca por participante

4) Após a busca, se o participante for servidor ou discente da UNIFAP aparecerá o nome completo dele para que você possa selecioná-lo, conforme Figura 4:

| CPH<br>Pas    | PF:        | & Cadastrar Nov<br>Busca por Pat    | vo Participante<br>RTICIPANTE   |            |   |
|---------------|------------|-------------------------------------|---------------------------------|------------|---|
| CP<br>Pas     | PF:        | Busca por Pai                       | RTICIPANTE                      |            |   |
| CPI<br>Pas    | PF:        |                                     |                                 |            |   |
| Pas           | assaporte: |                                     |                                 |            |   |
| Nor           |            |                                     |                                 |            |   |
|               | ome: kelly |                                     |                                 |            |   |
| E-r           | mail:      |                                     |                                 |            |   |
|               |            | Buscar                              | ancelar                         |            |   |
|               |            | ु@: Selecionar<br>☞ : Alterar Dados | Participante<br>do Participante |            |   |
|               |            | PARTICIPANTES DE E                  | XTENSÃO ( 5 )                   | Data de    |   |
| PF Pa         | assaporte  | Nome                                | E-mail                          | Nascimento |   |
| 34.899.642-09 |            | GLEISSY KELLY ARAUJO OLIVEIRA       | gleyssy1kelly2@gmail.com        | 09/02/1997 | 9 |
| 22.713.562-53 |            | KELLY DE ARAUJO MORAES AGUIAR       | kelly.moaes@gmail.com           | 17/04/1990 | G |
| 36.599.602-25 |            | KELLY HUANY DE MELO KELLY BRAGA     | huanymelobraga@gmail.com        | 07/04/1985 | G |
|               |            | KELLY MARIA RODRIGUES DA SILVA      | kelly.negocios@hotmail.com      | 17/04/1990 | S |

Figura 4: Inserir participante

5) Selecione o tipo de participação do indivíduo, informe o percentual de frequência e se autoriza a emissão de declaração e/ou certificado. No final, clique em Adicionar Participante.

| Extensão > Gerenciar Participantes > Incluir Participante na Atividade                                                                                                    |
|----------------------------------------------------------------------------------------------------|
|                                                                                                    |
| Caro Coordenador(a),                                                                                                    |
| Essa operação permite incluir participantes diretamente nas atividades de extensão, mesmo que esses participantes não tenham realizado a inscrição na atividade.                                                                                                    |
| O participante receberá um e-mail informando da sua inscrição e poderá acessar o sistema para acompanhar as atividades, emitir certificados, entre outras operações.                                                                                                    |
| IMPORTANTE: Ao utilizar essa opção não é criada uma inscrição para o participante. Caso a atividade exija pagamento de alguma taxa, esse pagamento poderá ser gerenciado pelo sistema, pois o participante não se inscreveu. Nesse caso, o controle do pagamento deve ser realizado manualmente. |
| DADOS DO NOVO PARTICIPANTE                                                                                                    |
| Atividade de Extensão:                                                                                                    |
| Tipo: EVENTO                                                                                                    |
| Tipo de Participação: 🖈 SELECIONE UM TIPO 🔻                                                                                                    |
| Frequência de Participação: \star 0 🦷 %                                                                                                    |
| Autorizar Declaração? 🔁 🔘 SIM 🖲 NÃO                                                                                                    |
| Autorizar Certificado? 🖸 🔘 SIM 🔘 NÃO                                                                                                    |
| Observação no Certificado: 🖸                                                                                                    |
| Caracteres Restantes: 180                                                                                                    |
| Adicionar Participante Cancelar                                                                                                    |
| Extensão                                                                                                    |
| SIGAA   Núcleo de Tecnologia da Informação (NTI-UNIFAP) - (096)3312-1733   Copyright © 2006-2018 - UNIFAP - appserver2.instancia2 - v3.14.241                                                                                                    |

## Figura 5: Tipo de participação

6) Após o processamento das informações, a próxima tela lhe dará a opção para salvar as alterações ou cancelar, conforme Figura 6:

|                                                            |                                |                         |                       |                     |                      |                |                     | (x) rech    | ar mensay |
|------------------------------------------------------------|--------------------------------|-------------------------|-----------------------|---------------------|----------------------|----------------|---------------------|-------------|-----------|
| Extensão > Gerenc                                          | IAR PARTICIPANTES              | > LISTA DE P/           | ARTICIPANTES          |                     |                      |                |                     |             |           |
| aro(a) Coordenador                                         | (a)                            |                         |                       |                     |                      |                |                     |             |           |
|                                                            | ,0),<br>daa aa aantisiaantaa a |                         |                       | ada da subaraño a   | -la siana da         |                |                     |             |           |
| baixo sao apresenta                                        | uas os participantes t         | las atividades i        | ou mini auvio         | aue de extensão s   | electoriada.         |                |                     |             |           |
| TENÇÃO:                                                    |                                |                         |                       |                     |                      |                |                     |             |           |
| emissão do certifica                                       | do de cada participar          | nte só será aut         | orizada quano         | do as seguintes cor | ndições forem atingi | das:           |                     |             |           |
| 1. A ação de exte                                          | nsão estiver finalizad         | a e o projeto o         | concluído <b>ou</b> o | o gestor autorizou  | a emissão antes de   | término da açi | ăo.                 |             |           |
| <ol> <li>O participante</li> <li>O participante</li> </ol> | deverá ter a emissão           | do certificado          | autorizada pe         | ela coordenação da  | ação. (válido para   | emissão pelo p | próprio participar  | nte)        |           |
| emissão da declaraç                                        | ção de cada participa          | nte só será aut         | orizada quan          | do as seguintes co  | ndições forem atingi | das:           |                     |             |           |
| 1. A ação de exte                                          | nsão <b>não</b> estiver fina   | alizada <b>e</b> o proj | jeto <b>não</b> estiv | ver concluído.      |                      |                |                     |             |           |
| 2. O participante                                          | deverá ter a emissão           | da declaração           | autorizada p          | ela coordenação da  | a ação. (válido para | emissão pelo   | próprio participa   | nte)        |           |
|                                                            |                                |                         |                       |                     |                      |                |                     |             |           |
|                                                            |                                |                         |                       | FILTROS             |                      |                |                     |             |           |
|                                                            | Nome:                          | [                       |                       |                     |                      |                |                     |             |           |
|                                                            | UF:                            | Γ                       | Amapá                 | Municíp             | io: Macapá           |                | •                   |             |           |
|                                                            | Sem frequência                 |                         |                       |                     |                      |                |                     |             |           |
|                                                            | Não autorizado                 | declaração              |                       |                     |                      |                |                     |             |           |
|                                                            | Não autorizado                 | certificado             |                       |                     |                      |                |                     |             |           |
|                                                            | Participantes p                | orpágina:               | 50 ▼                  |                     |                      |                |                     |             |           |
|                                                            |                                |                         |                       | Filtrar             |                      |                |                     |             |           |
|                                                            |                                |                         |                       |                     |                      |                |                     |             |           |
|                                                            |                                |                         |                       | ATIVIDADE           |                      |                |                     |             |           |
|                                                            | Código                         | : EV                    |                       |                     |                      |                |                     |             |           |
|                                                            | Atividade                      | :                       |                       |                     |                      |                |                     |             |           |
|                                                            | Coordenação                    |                         |                       |                     |                      |                |                     |             |           |
|                                                            | Periodo                        |                         |                       |                     |                      |                |                     |             |           |
|                                                            |                                |                         |                       |                     | · • • • • • • •      |                | <b>H</b> - <i>"</i> |             |           |
|                                                            | 🚯 Adicio                       | onar Novo Pai           | rticipante ¿          | = : Emitir declar   | açao 🧥 : Emitir      | certificado    | P: Opçoes           |             |           |
|                                                            |                                |                         |                       | I de I              |                      |                |                     |             |           |
|                                                            |                                |                         |                       | LISTA DE PARTICI    | PANTES               |                |                     |             |           |
| CPF                                                        | Passaporte                     | Nome                    |                       |                     | Participação         | Freq.          | Declaração          | Certificado |           |
| 836.599.602-2                                              | 5                              | KELLY HUAN              | IY DE MELO K          | ELLY BRAGA          | OUVINTE              | 100 %          | SIM V               | SIM 🔻       | LT 🔭      |
|                                                            |                                |                         | Si                    | alvar Alterações    | Cancelar             |                |                     |             |           |
|                                                            |                                |                         |                       |                     |                      |                |                     |             |           |

Figura 6: Tela Final

7) Se o participante não for discente ou servidor da UNIFAP, teremos a seguinte tela, conforme

## Figura 7:

| • Nenhum cadastro foi encontrado com essas informações.                                                                                                    |
|----------------------------------------------------------------------------------------------------|
| (x) fechar mensagens                                                                                                    |
| Extensão > Listar/Alterar Participantes                                                                                                    |
|                                                                                                    |
| Caro(a) Coordenador(a),                                                                                                    |
| Esse opção permite adicionar um novo participante à atividade ou mini atividade de extensão.                                                                                                    |
| Caso o participante já possua cadastro no sistema devido a atividade anteriores, basta apenas selecionar o participante existente. Caso o participante nunca tenha<br>participando de uma atividade de extensão, será necessário realizar o seu cadastro completo para manter a consistência e bom funcionamento do sistema. |
| Se não for possível obter todas informações necessárias para o cadastro do participante como CPF, endereço e e-mail infelizmente o participante não poderá ser<br>associado a atividade de extensão no sistema, esse controle deverá ser feito manualmente.                                                                  |
| 🕹 Cadastrar Novo Participante                                                                                                    |
| Busca por Participante                                                                                                    |
| CPF:                                                                                                    |
| Passaporte:                                                                                                    |
| Nome: katrine                                                                                                    |
| E-mail:                                                                                                    |
| Buscar Cancelar                                                                                                    |
|                                                                                                    |
| EXTERISÃO<br>SIGAA   Núcleo de Tecnologia da Informação (NTI-UNIEAD) - (NG6)3212-1723   Convrinte @ 2006-2018 - UNIEAD - appendent instanciat - v3 14 241                                                                                                    |

Figura 7: Cadastrar novo participante

8) Nesse caso, você deverá clicar em Cadastrar novo participante, e serão solicitadas as seguintes informações conforme Figura 8:

| tealize um novo cadastro para po                                        | der Inscrever o participan | ite em aigum dos cursos ol    | i eventos de extensão oferecido | S.                                          |
|-------------------------------------------------------------------------|----------------------------|-------------------------------|---------------------------------|---------------------------------------------|
| <b>)bservação:</b> Será enviado um e-<br>ienha para uma de sua escolha. | mail para o usuário com    | o senha gerada pelo sisten    | a para acesso ao mesmo. Após    | realizar o <i>login</i> o participante pode |
|                                                                         |                            | Formulário de                 | CADASTRO                        |                                             |
| Nome:                                                                   |                            |                               |                                 |                                             |
| DADOS PESSOAIS                                                          |                            |                               |                                 |                                             |
| Estrangeiro:                                                            |                            |                               |                                 |                                             |
| CPF: *                                                                  |                            |                               |                                 |                                             |
| Passaporte:                                                             |                            |                               |                                 |                                             |
| Nome Completo: 🖈                                                        |                            |                               |                                 |                                             |
| Data de Nascimento: 🖈                                                   | Ex.:(d                     | ld/mm/aaaa)                   |                                 |                                             |
| Endereço                                                                |                            |                               |                                 |                                             |
| CEP:                                                                    | Clique                     | e na lupa para buscar o ender | eço do CEP informado)           |                                             |
| Rua/Av.: 🖈                                                              |                            |                               |                                 |                                             |
| Número: 🖈                                                               |                            |                               |                                 |                                             |
| Bairro: 🖈                                                               |                            |                               |                                 |                                             |
| Complemento:                                                            |                            |                               |                                 |                                             |
| UF:                                                                     | Amapá 🔻                    |                               | Município: 🖈 Macapá             | T                                           |
| Contato                                                                 |                            |                               |                                 |                                             |
| Telefone Fixo:                                                          |                            | Ex. (99) 9999-9999            | Celular:                        | Ex. (99) 9999-9999                          |
| AUTENTICAÇÃO                                                            |                            |                               |                                 |                                             |
| E-mail:                                                                 | *                          |                               |                                 |                                             |
| Confirmação de E-mail:                                                  | *                          |                               |                                 |                                             |
| Senha:                                                                  | : *Gerada Pelo Sistem      | a                             |                                 |                                             |
|                                                                         |                            | Cadastrar                     | Cancelar                        |                                             |

Figura 8: Como cadastrar participante externo

Feito tudo isso, após o envio do relatório final e aprovação pelas unidades competentes, os certificados estarão disponíveis no próprio SIGAA para servidores e discentes, e no login do(a) coordenador(a) para os participantes externos, que poderá enviar para o e-mail dos interessados.